## How to Print from your Laptop

- 1. Make sure the document to print is saved on your device so it can be upload.
- 2. Go to the library homepage (www.dbq.edu/library), and under Additional Resources click on Wireless Printing.

| ADDITIONAL RESOURCES                  |  |  |
|---------------------------------------|--|--|
| • <u>Apex</u>                         |  |  |
| <u>Library Hours</u>                  |  |  |
| <u>Mango Languages</u>                |  |  |
| <u>TestPrep - Learning Express</u>    |  |  |
| <u>Digital UD</u>                     |  |  |
| <ul> <li>Wireless Printing</li> </ul> |  |  |
| Print Count Balance                   |  |  |
| <u>Character and</u>                  |  |  |
| • How Do I                            |  |  |
| ATLAS for Alum                        |  |  |
| Interlibrary Loan/E-Delivery          |  |  |

3. Enter your UD username/password and click Login.

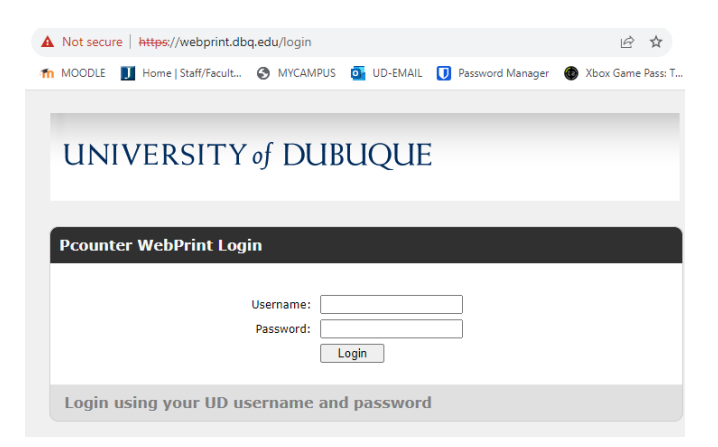

4. Attach the document to print and select the printer to send the print job to.

| Submit | File for Printing                                                                                                 | Help · Logout |
|--------|----------------------------------------------------------------------------------------------------|---------------|
|        | Choose File - Allowed Extensions (.pdf .doc .docx .xls .xlsx .ppt .pp<br>.jpg .png)<br>Choose File No file chosen | tx .pub .txt  |
|        | Select Printer                                                                                                    |               |
|        | (Please select printer)                                                                                           | ~             |
|        | Set Options ►                                                                                                    |               |
|        | Preview                                                                                                    | Print         |
|        | "For instructions to print webpages or email, see Help link above.                                                |               |
|        |                                                                                                    |               |

- 5. Click **Print.**
- 6. Use the print release station next to the printer to release the print job.

Note: Printing in color isn't available through wireless printing.

To check your print count total, go to the following website: http://webprint.dbq.edu/balance